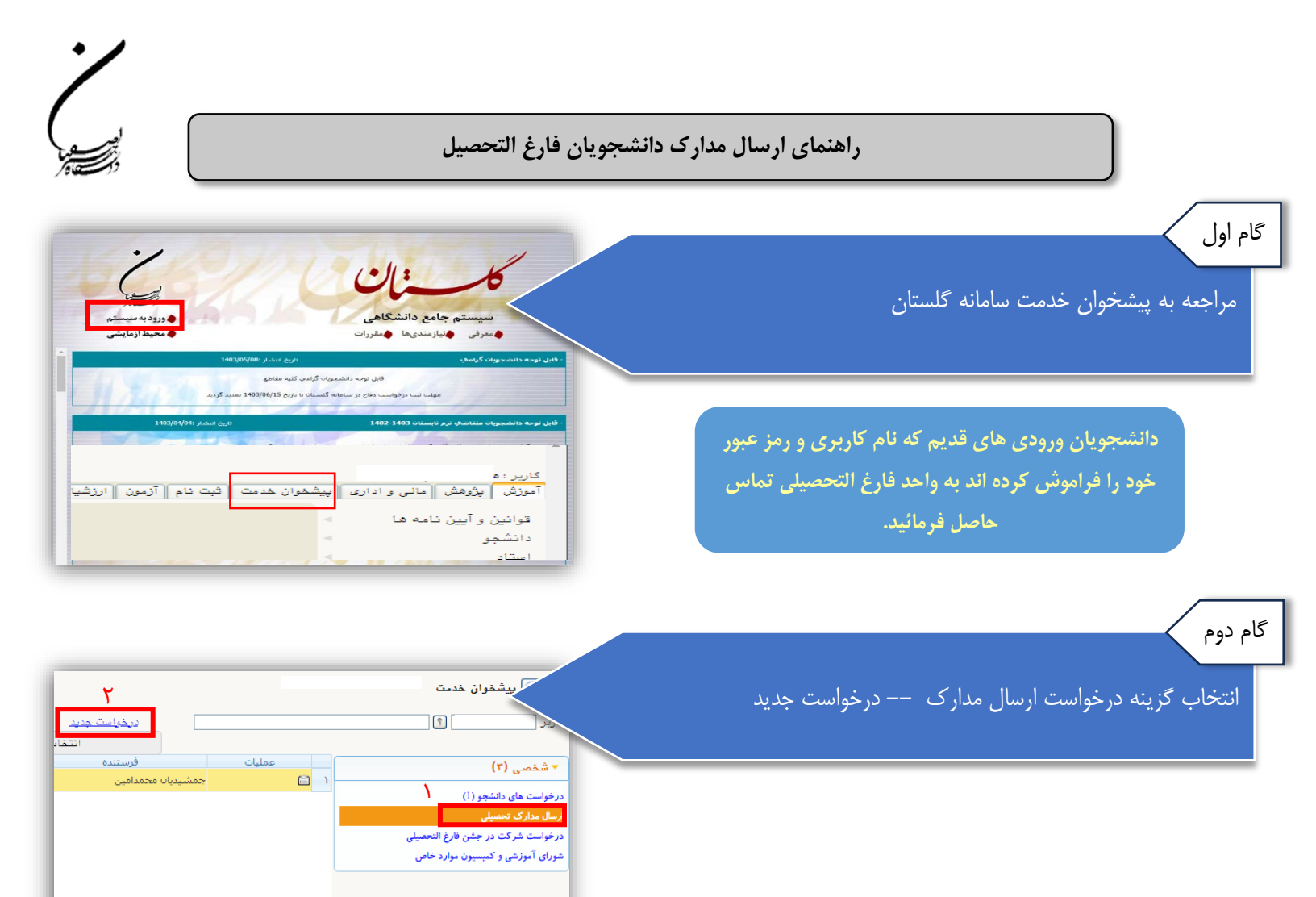

|                                                                        | گام سوم                                        |
|------------------------------------------------------------------------|------------------------------------------------|
| تقاغاي دريافت مدارک تحميلی<br>ثماره دانشور :<br>نرع دريافت             | انتخاب گزینه نوع دریافت                        |
| ، دریات از طریق چت<br>دریات انگریزیکی<br>دریات از سینتم<br>دریات عفاری | دریافت از طریق پست (پرداخت هزینه پست گام چهار) |
|                                                                        | دریافت از طریق حضوری (گام ششم)                 |

|                                                                        | ب از طریق پست                                                                                                   | مرحله مربوط به دانشجویانی است که متقاضی ارسال مدارک                                                             |
|------------------------------------------------------------------------|----------------------------------------------------------------------------------------------------|----------------------------------------------------------------------------------------------------|
|                                                                        | معیلی<br>اور ان از فریز چت                                                                                      | باشند.                                                                                                    |
| V<br>V<br>V<br>V                                                       | مدرک ۲<br>مدرک ۲<br>مدرک ۲<br>مدرک ۲                                                                            |                                                                                                    |
|                                                                        | مدرک ۹<br>مدرک ۹<br>۱۰ (آدرین محل از سال )<br>۱۰ (آدرین محل از سال ۱۰)                                          |                                                                                                    |
| یکی را داست. حیول ایان طری امار<br>سک و نفر دوم از پستگان یا دوستان در | اول بایستی از اعضای کارداد خردتان باشد و نگرند مرد کاری از<br>همان شیر غیر از آدرین شما)<br>گیرنده اول<br>استان | تكميل فرم :                                                                                                    |
|                                                                        | ۲ درین                                                                                                    | <ol> <li>انتخاب نوع مدرک مورد نظر در فیلدهای مدرک</li> <li>۲ شت اطلاعات معشخم انترکی نده به طور کاما</li> </ol> |
| همراه                                                                  | ک پېنځی<br>پېت الکترينیکی<br>تلفن : پېش شعاره شعاره                                                             | <ul> <li>۳. انتخاب بررسی تغییرات جهت اطمینان از تکمیل</li> </ul>                                                |
|                                                                        | دورنگان پیش شماره شماره<br>نام و نام خانوادگی گیرنده اول<br>که مرسوله پستی توسط دانشجو                          | بودن آیتم های مهم<br>۴ - انتخاب گندید ایجاد (۱۵ احدم میفقات)                                                    |
| •                                                                      | <u>میں دیرہ</u><br>احتان ب <u>شہر</u>                                                                           | <ul> <li>۲. التخاب قرینه ایجاد (مساهده موقفیت)</li> <li>۹. بستن صفحه جاری</li> </ul>                            |
| همراه                                                                  | ک پیشی<br>کد پیشی<br>تنلین : پیش شماره شماره                                                                    |                                                                                                    |
|                                                                        | نام و ناگردانوادگی گیرنده دوم<br>که مرسوله پستی توسط دانشگاه<br>همچنی (کابوسی) الی دی                           |                                                                                                    |
| جهت تکمیل، تایید و ارسال                                               | ) كد ۱۱۸۴۴–۱۰۰ : درخواست شما با موفقیت ثبت شد. لطفا                                                             |                                                                                                    |
|                                                                        | خواست به پیشخوان خدمت مراجعه نمایید.<br>۵                                                                       | در<br>                                                                                                    |
|                                                                        |                                                                                                    |                                                                                                    |
| عمليات                                                                 |                                                                                                    | خت هزینه پست مدرک با استفاده از گزینه پردازش                                                                    |
|                                                                        | سخصی (۲)<br>درخواست های دانشجو (۱)                                                                              |                                                                                                    |
| ۲ 📄 پردازش                                                             | ارسال مدارک تعمیلی<br>درخواست شرکت در جشن فارغ التحصیلی<br>شورای آموزشی و کمیسیون موارد خاص                     |                                                                                                    |
|                                                                        |                                                                                                    | X                                                                                                    |
|                                                                        | ترمديك رادشور                                                                                                   |                                                                                                    |
| روی یکی از بانک های زیر کلیک کنید.                                     | ترونیکی دانشجو<br>جهت پرداخته ،                                                                                 | شماره دانشجو                                                                                                    |
| روی یکی از بانک های زیر کلیک کنید.                                     | ترونیکی دانشجو<br>جهت پرداخت، ر<br>۲ اید میری<br>بدهکار آی مشاهده بخمیت شیریه<br>بند مرتو                       | معاره دانشجو و<br>وضعیتم<br>داخت ۸۵۰۰۰۰ تومان از طریق<br>مبلغ پرداختی                                           |

واحد فارغ التحصيلان دانشگاه هنر اصفهان

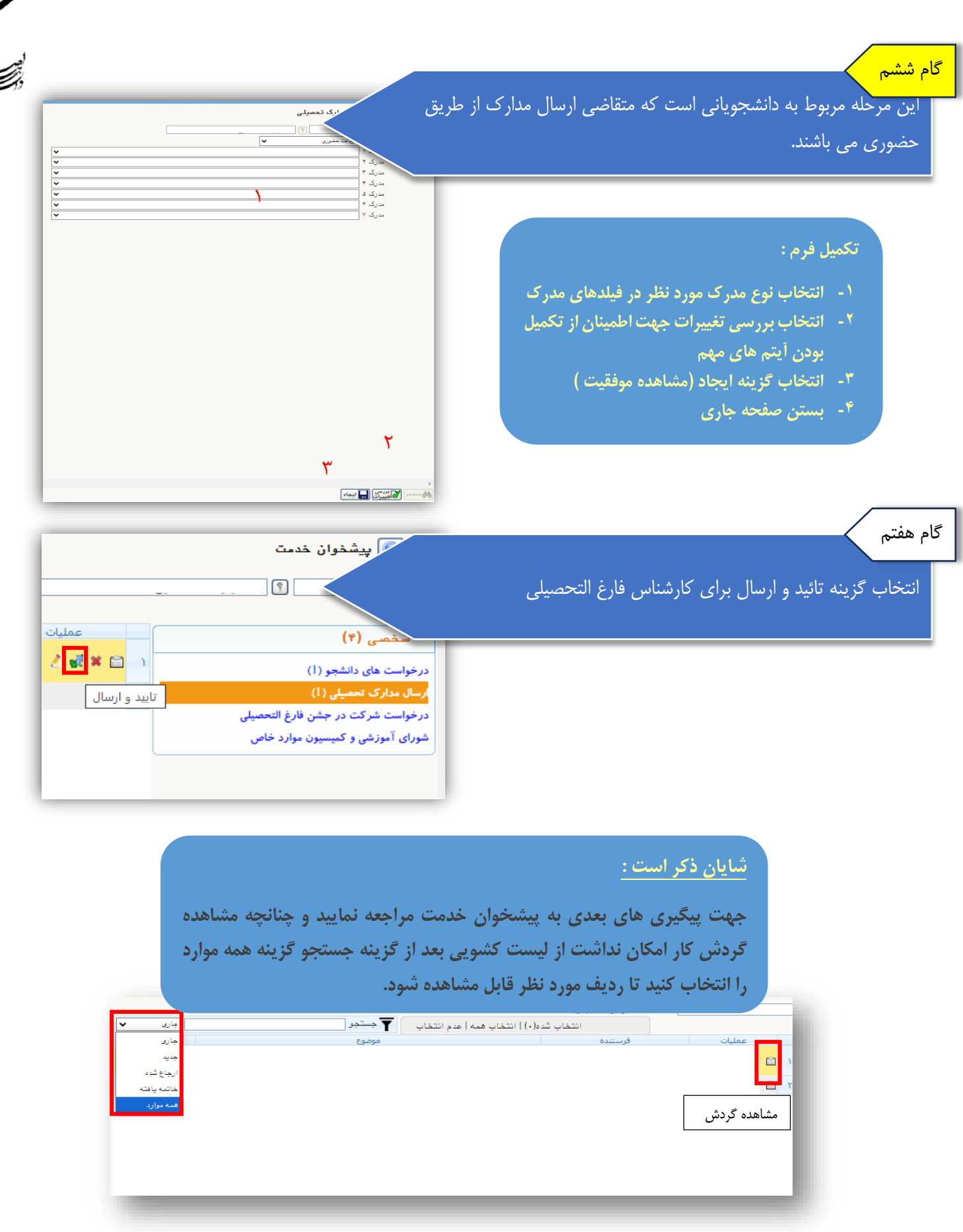

واحد فارغ التحصيلان دانشكاه هنر اصفهان